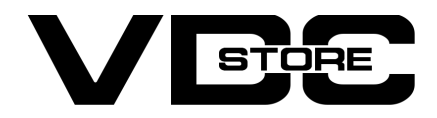

#### **Hide Price For Magento 2**

#### **User Guide**

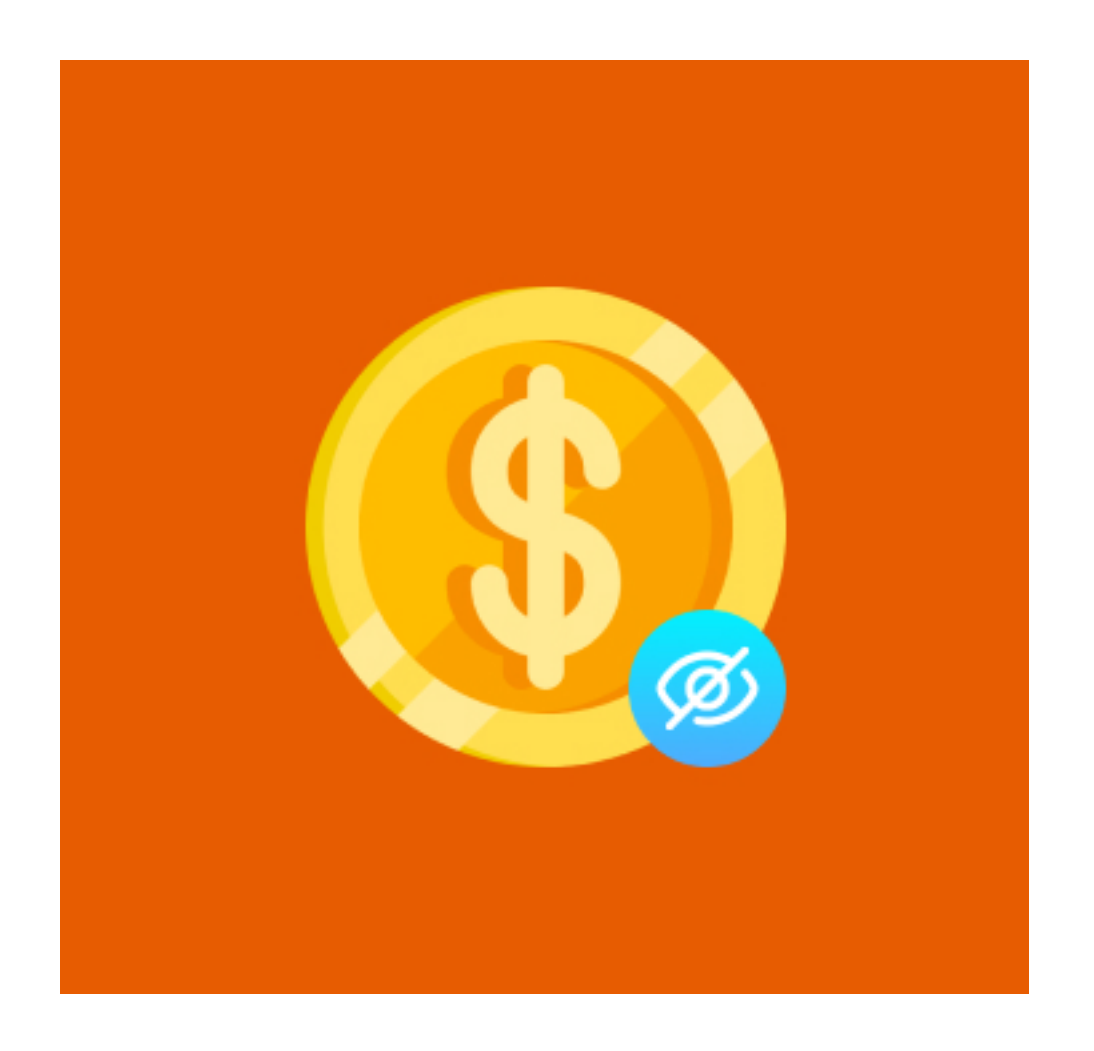

Our Magento 2 Hide Price module grants store/ business owners to hide product prices for guest visitors. With this module, a guest user can't check out the product without logging in. The Price and Add to Cart button are simply not displayed to guest users. They need to log-in to check prices or add the product to their cart. This empowers admins to control the direct price display of products and push visitors to mandatory log-in to the website/store which indirectly results in contacting the stores. Additionally, the competitors get restricted to see the prices directly.

#### **Features**

- Enable/ Disable module by admin.
- Easy configuration.
- Hide the PRICE of the products for guest users.
- Disable ADD TO CART button for guest users.
- No checkout of any product without logging in.  $\bigcirc$
- Notice message to log-in to check product prices.
- Restrict direct sales.
- Restrict price comparison by competitors by concealing prices.  $\bigcirc$

### **Installation Details**

- $\gg$  Download the zip file
- Extract it and put into <Magento-Directory>/app/code/
- Open CLI in Magento directory and Run Magento installation commands

# **CLI Commands**

- → php bin/magento setup:upgrade
- php bin/magento setup:di:compile  $\rightarrow$
- php bin/magento setup:static-content:deploy  $\rightarrow$
- → php bin/magento cache:clean
- → php bin/magento cache:flush

## **Configuration Details**

Configuration log-in to the Admin Magento,  $\rightarrow$ Stores > Configuration > VDCSTORE > Hide Price

| Ŵ                  |                         |   |                               |     |   |             |
|--------------------|-------------------------|---|-------------------------------|-----|---|-------------|
| CARA DASHBOARD     | Configuration           |   |                               |     | Q | 📫 🧎 admin 🗸 |
| <b>\$</b><br>SALES | Scope: Default Config 🔻 | 0 |                               |     |   | Save Config |
| CATALOG            |                         |   |                               |     |   |             |
| CUSTOMERS          | VDCSTORE                | ^ | General Configuration         |     |   | $\odot$     |
|                    | HidePrice               |   | Enable Module<br>[store view] | Yes | * |             |
|                    | GENERAL                 | ~ |                               |     |   |             |
|                    | CATALOG                 | ~ |                               |     |   |             |

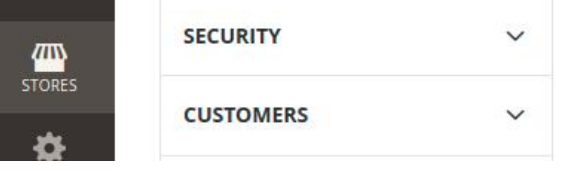

- Admin can Enable / Disable the Hide Price module.  $\rightarrow$
- Enabling this module will HIDE PRICE and ADD TO CART button of all products for not logged  $\rightarrow$ in customers.

## Front End Examples

→ A guest user or not logged-in customer visits your website/ store. No prices are displayed her

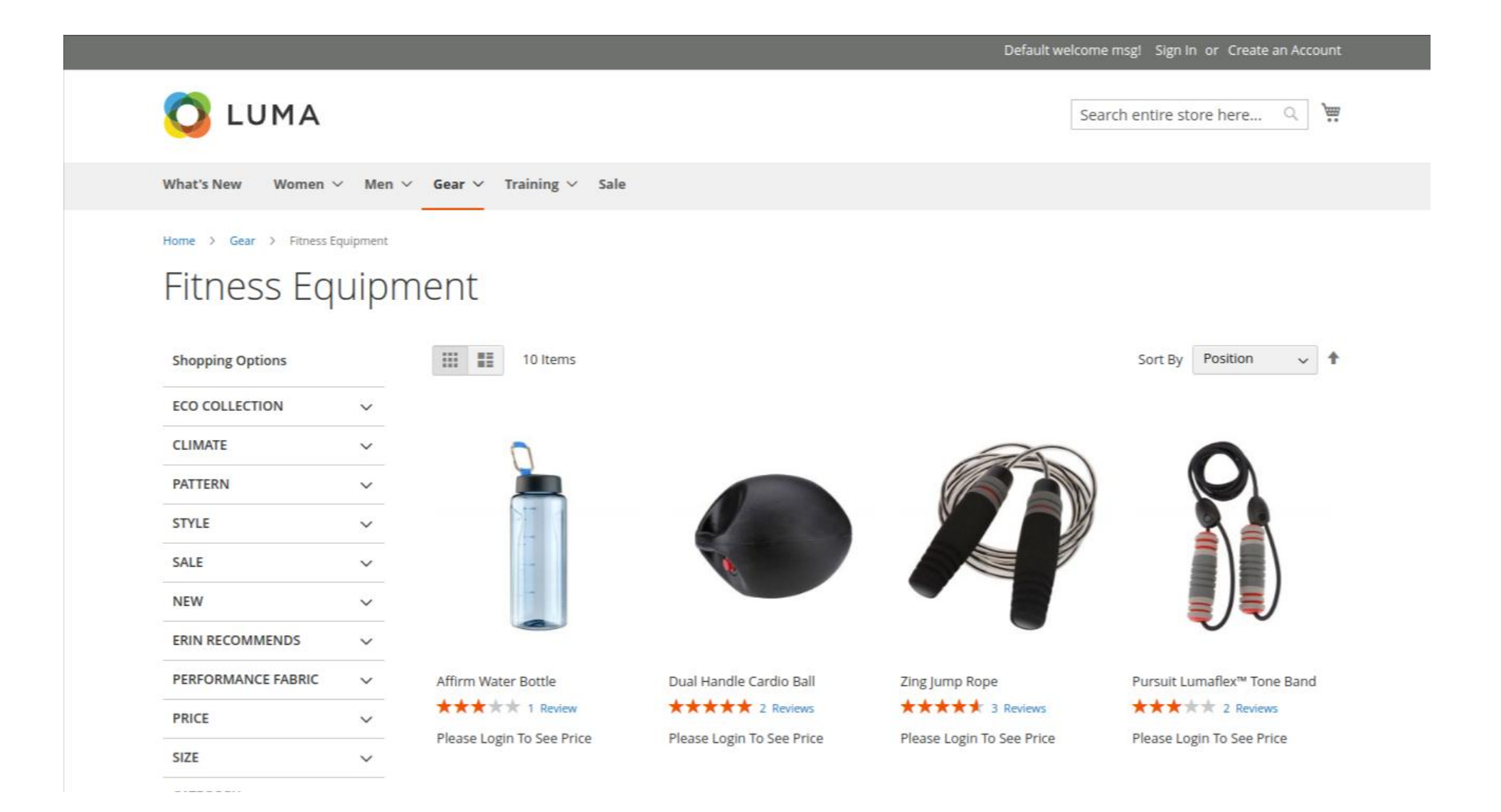

The guest user selects a product but can't check its price. A message is displayed requesting  $\rightarrow$ the user to log-in to see the price and proceed further to add the product to the cart.

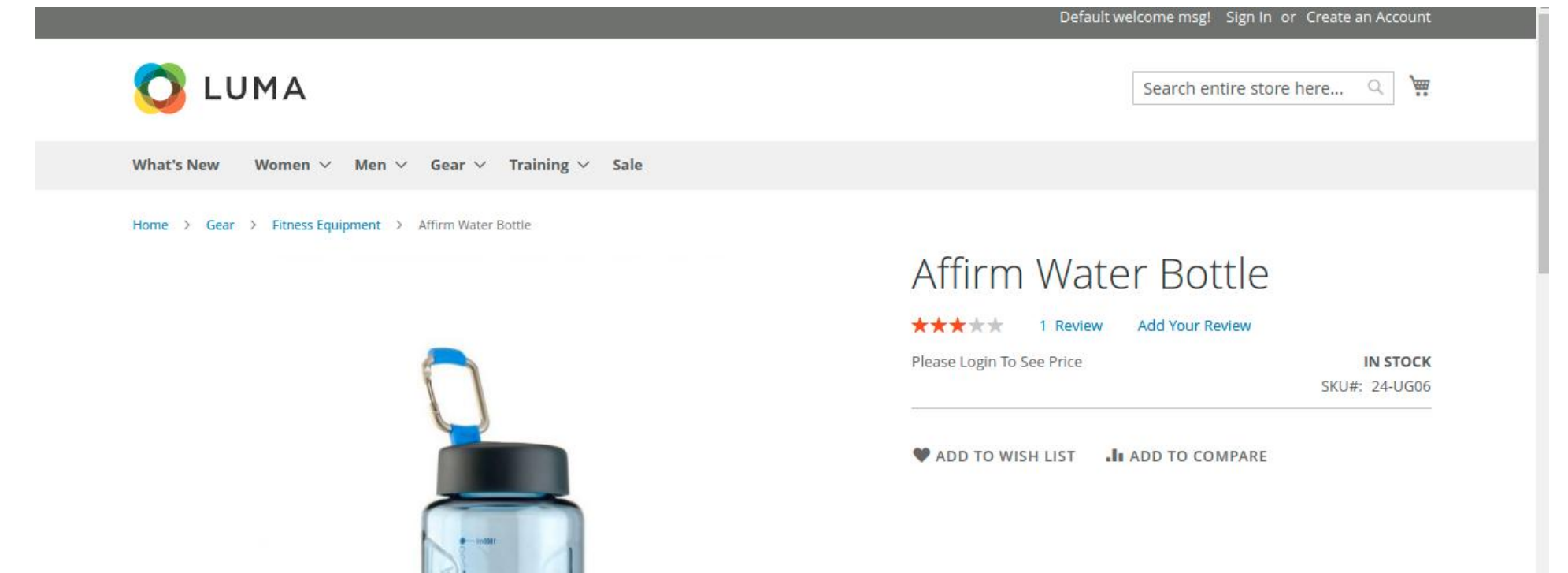

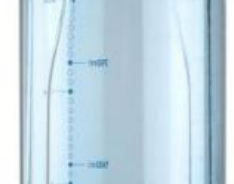

The unregistered users need to create an account while the registered customers can simply log-in to their account with their credentials.

|                                                                     | Default welcome msgl Sign In or Create an Account                                                           |
|---------------------------------------------------------------------|----------------------------------------------------------------------------------------------------|
| O LUMA                                                              | Search entire store here Q                                                                                  |
| What's New Women $\vee$ Men $\vee$ Gear $\vee$ Training $\vee$ Sale |                                                                                                    |
| Customer Login                                                      |                                                                                                    |
| Registered Customers                                                | New Customers                                                                                               |
| If you have an account, sign in with your email address.            | Creating an account has many benefits: check out faster, keep more than one address, track orders and more. |
| testphase350@gmail.com                                              | Create an Account                                                                                           |
| Password *                                                          |                                                                                                    |
|                                                                     |                                                                                                    |
| Show Password                                                       |                                                                                                    |
| Sign In Forgot Your Password?                                       |                                                                                                    |
| * Required Fields                                                   |                                                                                                    |

After successful log-in, the customer can now check the price of the product and add the  $\rightarrow$ product to the cart to proceed further.

|                                                       |                            | Welcome, Vdc Store! 🗸     |  |
|-------------------------------------------------------|----------------------------|---------------------------|--|
| O LUMA                                                | Search                     | n entire store here Q     |  |
| What's New Women V Men V Gear V Training V Sale       |                            |                           |  |
| Home > Gear > Fitness Equipment > Affirm Water Bottle |                            |                           |  |
|                                                       | Affirm Water Bottle        |                           |  |
|                                                       | ★★★★★ 1 Review Add You     | ur Review                 |  |
|                                                       | \$7.00                     | IN STOCK<br>SKU#: 24-UG06 |  |
|                                                       | Qty                        |                           |  |
|                                                       | 1                          |                           |  |
|                                                       | Add to Cart                |                           |  |
| - water<br>                                           | ADD TO WISH LIST IL ADD TO | COMPARE                   |  |

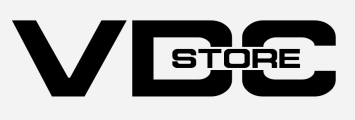